## Mykola Skopen, PhD in Economics, Associate Professor Oleksandr Budya, PhD in Economics, Associate Professor Alina Lyubyma, Advanced Practice Professional

Kyiv Applied College of Tourism and Hospitality Kyiv, Ukrain

DOI: https://doi.org/10.30525/978-9934-26-222-7-32

## MODELING OF CELLULAR ACCESS NETWORK TOPOLOGY TO IOT AND WEB-SERVER DEVICES CONTROL

## МОДЕЛЮВАННЯ ТОПОЛОГІЇ МЕРЕЖІ ДОСТУПУ СТІЛЬНИКОВОГО ЗВЯЗКУ ДО КЕРУВАННЯ ПРИСТРОЯМИ ІОТ І WEB-CEPBEPY

У відомих літературних джерелах достатньо добре розглянуто принципи організації та моделювання мереж [1; 2 та ін.], архітектура, топологія, налаштування керування пристроями Інтернету речей (*Internet of Things, IoT*) [3; 4]. Однак, жодне видання не розкриває технологію налаштування пристроїв стільникового зв'язку (смартфонів, планшетів) в мережі керування пристроями *IoT* з одночасним доступом до *WEB*-серверу. Саме ця технологія і пропонується авторами нижче для розгляду.

Розглянемо приклад, сутність якого полягає в наступному. Необхідно побудувати топологію мережі на платформі системи Сіsco Packet Tracer 7.2 таким чином, щоб можна було б дистанційно (через смартфон, планшет або ноутбук) відслідковувати та змінювати стан пристроїв *IoT* і одночасно мати доступ до *WEB*-серверу, в тому числі: закривати та відкривати замок дверей будинку; при температурі зовнішнього середовища  $<= 19^{0}$ вікна будинку повинні бути закритим, а газонні розбризкувачі – увімкненими; при температурі зовнішнього середовища в межах 20–30<sup>0</sup> вікна будинку повинні бути відкритими, а газонні розбризкувачі — вимкнутими; при температурі зовнішнього середовища >= 31<sup>0</sup> вікна будинку повинні бути закритими.

Технологія моделювання здійснюється у такій послідовності: побудова топології мережі (рис. 1), встановлення домашнього шлюзу та налаштування пристроїв ІоТ, налаштування *Central Office Server* та гаджетів стільникового зв'язку, маршрутизатора та *WEB*-сервера, температури зовнішнього середовища, керування пристроями *IoT*.

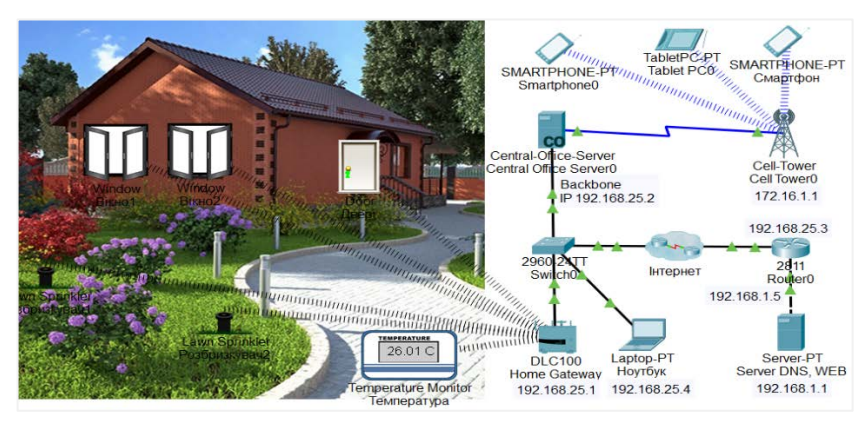

Рис. 1. Топологія мережі з пристроями ІоТ та WEB-сервером

домашнього Встановлення шлюзу ma налаштування пристроїв ІоТ. Встановлений домашній шлюз буде мати за умовчанням на вкладці Config/LAN IP-адресу 192.168.25.1, а на вкладці Config/Wireless SSID (Service Set Identifier – ідентифікатор бездротової мережі): *НотеGateway*. Для підключення до шлюзу спочатку відкривається пристрій Temperature Monitor і вводиться у поле Display Name: Температура. Далі натискається кнопка Advanced (Розширений) та активізується вкладка І/O Config. У полі зі списком Network Adapter вибирається плата PT-IOT-NM-W1 бездротового зв'язку. На вкладці Config в області ІоТ сервер встановлюється перемикач *Home Gateway*. В даному випадку пристрій буде підключено до домашнього шлюзу та отримає в

режимі *DHCP* IP-адресу. Аналогічним чином налаштовуються два розбризкувачі, два вікна розумного будинку та двері.

Налаштування Central Office Server та гаджетів стільникового зв'язку. На сервері Central Office Server активізується вкладка Config/Backbone і задається статична IP-адреса: 192.168.25.2, Default Gateway: 192.168.25.3, DNS Server: 192.168.1.1. На вкладці Config/Cell Tower за умовчанням буде встановлена IP-адреса 172.16.1.1. Ноутбук матиме також статичну конфігурацію: IP Address - 192.168.25.4, Default Gateway: 192.168.25.3, DNS Server: 192.168.1.1. На гаджетах для взаємного стільникового зв'язку в режимі DHCP (Interface 3G/4G Cell1) буде автоматично встановлена IP конфігурація. Наприклад, на Smartphone0: IP Address – 172.16.1.103, Default Gateway: 172.16.1.1, DNS Server: 192.168.1.1. Для забезпечення зв'язку смартфона з домашнім шлюзом та WEB-сервером статично встановлюється така IР конфігурація: IP Address – 192.168.25.3, Default Gateway: 192.168.25.1, DNS Server: 192.168.1.1. Аналогічним чином налаштовуються інші пристрої стільникового зв'язку, тобто вони повинні повторювати дану ІР конфігурацію.

Слід зауважити, що при перезавантаженні топології мережі (рис. 1) автоматично за умовчанням встановлюється *Default Gateway*: 172.16.1.1. Це означає, що пристрій використовуватиме стандартний шлюз найшвидшого функціонального порту. В даному випадку доступ смартфону до *Home Gateway* припиняється і виникає необхідність зміни *Default Gateway* на 192.168.25.1.

Налаштування маршрутизатора та WEB-сервера. Маршрутизатору 1811, який підключається до Cluster Інтернет у складі двох DSL Modem та двох Cloud, задаються ІР-адреси шлюзам fa 0/0 – 192.168.25.3, а fa 0/1 – 192.168.1.5. На сервері Server-PT, який виконує функції DNS, WEB, статично задаються ІР-адреса – 192.168.1.1, Default Gateway – 192.168.1.5, а також налаштовуються служби DNS (рис. 2) та WEB: <html> <center><font size='+4' color='red'>Welcome to KTGG!</font></center> </html>

|             |                    | DN           | S    |               |  |
|-------------|--------------------|--------------|------|---------------|--|
| DNS Service |                    | On           |      | Off           |  |
| Resource    | Records            |              |      |               |  |
| Name        | WWW.               | /ww.ktgg.com |      | Type A Record |  |
| Address     | ddress 192.168.1.1 |              |      |               |  |
|             | Add                | Sav          | e    | Remove        |  |
| No.         | Name               |              | Туре | Detail        |  |
| 0           | www.ktgg.com       | A Reco       | ď    | 192.168.1.1   |  |

Рис. 2. Налаштування Server-PT

Налаштування температури зовнішнього середовища забезпечує, при її зміні, правильну реакцію пристроїв ІоТ. Для цього відкривається режим Environment і натискається кнопка Edit. Змінюється крок моделювання часу (рис. 3), а саме: Simulation Time Scale 1 Second(s) is equal 30 simulated Minute(s). Далі курсором встановлюється на графіку (синій колір) по відповідним годинам рівень: температури (наприклад, для літа):  $00:00 - 14^0, 06:00 - 19^0, 12:00 - 38^0, 18:00 - 17^0.$ 

Налаштування керування пристроями IoT (рис. 4). Для цього на смартфоні у вікні Web Browser, вводиться IP-адреса домашнього шлюзу 192.168.25.1. Далі вводиться у поле User Name та Password: admin. Також можна зайти у вікно керування пристроями IoT по шляху Desktop/ IoT Monitor. З'явиться вікно керування пристроями IoT (рис. 4).

Для налаштування на домашньому шлюзі реагування пристроїв ІоТ на зміну температури зовнішнього середовища активізується вкладка *Conditions* (рис. 4). Далі натискається кнопка *Add* і послідовно задається три умови реакції пристроїв ІоТ на температуру зовнішнього середовища (рис. 5).

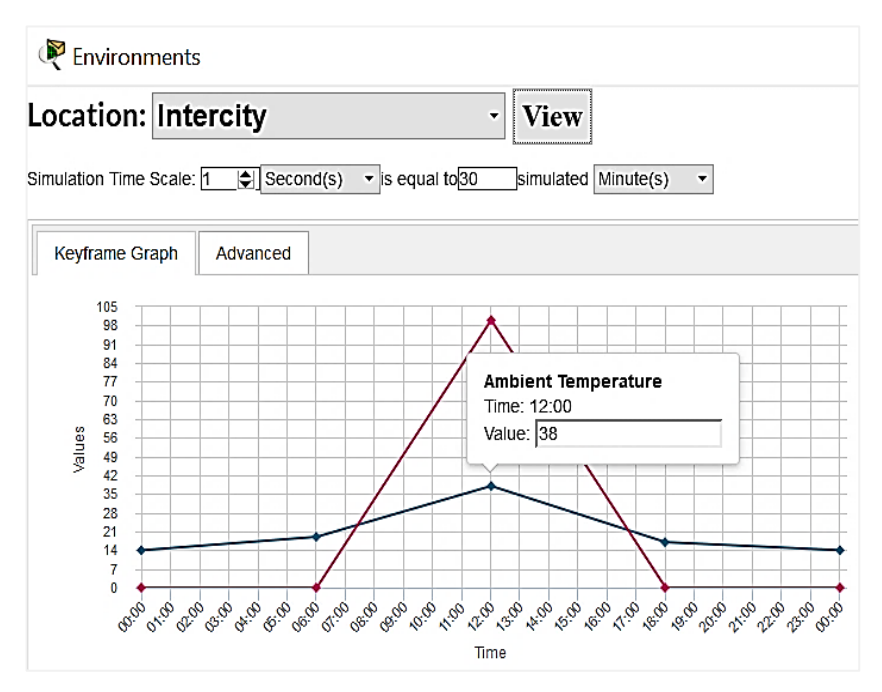

Рис. 3. Моделювання зовнішнього середовища в системі Cisco Packet Tracer 7.2

| Смартфон                         | $ \Box$ $\times$              |
|----------------------------------|-------------------------------|
| Physical Config Desktop Programm | ning Attributes               |
| loT Monitor                      | Х                             |
| IoT Server - Devices Home   0    | Conditions   Editor   Log Out |
| • • Температура (РТТ08105541-)   | Temperature Monitor           |
| ▶ ● Розбризкувач1 (РТТ0810QYU6-) | Lawn Sprinkler                |
| ▶ ● Розбризкувач2 (РТТ0810IDHY-) | Lawn Sprinkler                |
| ▶ ● Вікно1 (РТТ0810Z5G0-)        | Window                        |
| Вікно2 (РТТ0810АКҮС-)            | Window                        |
| ▶ ● Двері (РТТ0810F23X-)         | Door                          |

Рис. 4. Вікно керування пристроями ІоТ

| Edit Rule                                                                                                    |
|----------------------------------------------------------------------------------------------------|
| Name Window_On_Sprin_Off Enabled                                                                                                    |
| If:<br>Match All                                                                                                    |
| Then set:       + Action         Вікно1       •         Вікно2       •         Оп       •         Розбризкувач1       •         Status       •         Розбризкувач2       •         Status       •         •       •         •       •         •       •         •       •         •       •         •       •         •       •         •       •         •       •         •       •         •       •         •       •         •       •         •       •         •       •         •       •         •       •         •       •         •       •         •       •         •       •         •       •         •       •         •       •         •       •         •       •         •       •         •       •         •       • |
| Edit Rule                                                                                                    |
| Name Window_Off_Sprin_On Enabled  If:                                                                                                    |
| Match All  + Condition + Group                                                                                                    |
| Температура • Темрегаture • <= • 19.0 °С .                                                                                                    |
| Then set:<br>Posбризкувач1  Status  to true  Posбризкувач2  Status  to true                                                                                                    |
| Biкно1 v On v to false v                                                                                                    |
| Вікно2 		 On 		 to false                                                                                                    |
| Edit Rule                                                                                                    |
| Name Window_Sprin_Off Enabled  If:                                                                                                    |
| Match All  + Condition + Group                                                                                                    |
| Температура т Temperature т >= т 31.0 °С .                                                                                                    |
| Then set: +Action                                                                                                    |
| Розбризкувач1 • Status • to false •                                                                                                    |
| Розбризкувач2 • Status • to false •                                                                                                    |
| Вікно1 • On • to false •                                                                                                    |
| Вікно2 • On • to false •                                                                                                    |

Рис. 5. Умови реагування пристроїв ІоТ на температуру

Після безпомилкового виконання налаштування топології мережі буде забезпечена успішна перевірка її працездатності, тобто доступ до WEB-серверу та табло керування пристроями ІоТ.

## Література:

1. Воробієнко П.П., Нікітюк Л.А., Резніченко П.І. Телекомунікаційні та інформаційні мережі : підручник для ВНЗ. Київ : САММІТ-Книга, 2010. 708 с.

2. Кулаков В.Г., Леохин Ю.Л. Моделирование компьютерных сетей в симуляторе Cisco Packet Tracer 6: учеб. пособие. Москва : Издательство МТИ, 2016.175 с.

3. Ли Перри. Архитектура интернета вещей / пер. с анг. М.А. Райтмана. Москва : ДМК Пресс, 2019. 454 с.

4. Пришляк О.О. "Топологія многовидів": навч. посібник. Київ : ВПЦ "Київський Університет", 2013. 83 с. URL: http://surl.li/bcchh (дата звернення: 17.05.2022).